# Установка и настройка модуля

Актуальный дистрибутив: https://disk.yandex.ru/d/EV6ZnP9vBqb0AQ

## Установка стыковочного модуля

Распаковываем архив в папку:

| Имя                       | Дата изменения   |
|---------------------------|------------------|
| 📙 aggregator_delivery     | 05.07.2021 16:43 |
| 🔒 python                  | 05.07.2021 16:43 |
| 📊 Static                  | 05.07.2021 16:43 |
| 📄 .depfile                | 05.07.2021 18:16 |
| 🮯 aggregator_delivery.exe | 05.07.2021 18:15 |
| 📓 LicSystem.dll           | 05.07.2021 18:15 |
| 📝 mambalib.dll            | 05.07.2021 18:15 |
| 📄 Server.bin              | 05.07.2021 18:15 |
| 📴 sqlite3.dll             | 05.07.2021 18:15 |
| 📑 vcruntime140.dll        | 05.07.2021 18:15 |
|                           |                  |

aggregator\_delivery.exe - создаём ярлык и запускаем службой/десктопом (ПКМ→Свойства→Ярлык и задаём ключ /install или /desktop)

| Общие         Ярлык         Совместимость           aggregator_delivery.exe – ярлык         аggregator_delivery.exe – ярлык         Гип объекта:         Приложение           Pacnoложение:         aggregator_delivery         аggregator_delivery         Вобъект:         gregator_delivery\aggregator_delivery.exe / install           Padovaя папка:         D:\Work\aggregator_delivery         Install         Install           Padovaя папка:         D:\Work\aggregator_delivery         Install           Chictpuid вызов:         Het         Install           Okho:         Oбычный размер окна         V           Commeнtrapuй:         Install         Install | Общие         Ярлык         Совместимость           aggregator_delivery.exe – ярлык         aggregator_delivery.exe – ярлык         fun объекта:         Приложение           acnoложение:         aggregator_delivery         aggregator_delivery.exe / install           böъект:         gregator_delivery\aggregator_delivery.exe / install           böъект:         D:\Work\aggregator_delivery           böъект:         D:\Work\aggregator_delivery           böъект:         D:\Work\aggregator_delivery           böъект:         D:\Work\aggregator_delivery           böъект:         D:\Work\aggregator_delivery           böъект:         D:\Work\aggregator_delivery           böъект:         D:\Work\aggregator_delivery           böъект:         D:\Work\aggregator_delivery           böъект:         D:\Work\aggregator_delivery           böъект:         Oбычный размер окна           commentapuй: | Безопасность                     | Подробно                   | Предыдущие версии         |
|----------------------------------------------------------------------------------------------------|----------------------------------------------------------------------------------------------------|----------------------------------|----------------------------|---------------------------|
| aggregator_delivery.exe – ярлык         Гип объекта:       Приложение         Pасположение:       aggregator_delivery         Объект:       gregator_delivery\aggregator_delivery.exe / install         Рабочая папка:       D:\Work\aggregator_delivery         Быстрый вызов:       Het         Окно:       Обычный размер окна         Комментарий:                                                                                                    | aggregator_delivery.exe – ярлык     Гип объекта:   Приложение   Pacnoложение:   aggregator_delivery   Объект:   gregator_delivery\aggregator_delivery.exe / install   Paбочая папка:   D:\Work\aggregator_delivery   Быстрый вызов:   Нет   Окно:   Обычный размер окна   Комментарий:     Расположение файла     Сменить значок                                                                                                    | Общие                            | Ярлык                      | Совместимость             |
| Гип объекта: Приложение Расположение: aggregator_delivery Объект: gregator_delivery\aggregator_delivery.exe / install Рабочая папка: D:\Work\aggregator_delivery Быстрый вызов: Нет Окно: Обычный размер окна ✓ Комментарий:                                                                                                    | Гип объекта: Приложение<br>Расположение: aggregator_delivery<br>Объект: gregator_delivery\aggregator_delivery.exe / install<br>Рабочая папка: D:\Work\aggregator_delivery<br>Быстрый вызов: Нет<br>Окно: Обычный размер окна ✓<br>Комментарий:<br>Расположение файла Сменить значок Дополнительно                                                                                                    | aggre                            | gator_delivery.exe – ярлык |                           |
| Расположение: aggregator_delivery<br>Объект: gregator_delivery\aggregator_delivery.exe / install<br>Рабочая папка: D:\Work\aggregator_delivery<br>Быстрый вызов: Нет<br>Окно: Обычный размер окна ✓<br>Комментарий: Дополнительно                                                                                                    | Расположение: aggregator_delivery<br>Объект: gregator_delivery\aggregator_delivery.exe / install<br>Рабочая папка: D:\Work\aggregator_delivery<br>Быстрый вызов: Нет<br>Окно: Обычный размер окна ✓<br>Комментарий:<br>Расположение файла Сменить значок Дополнительно                                                                                                    | Гип объекта:                     | Приложение                 |                           |
| Объект: gregator_delivery\aggregator_delivery.exe / install<br>Рабочая папка: D:\Work\aggregator_delivery<br>Быстрый вызов: Нет<br>Окно: Обычный размер окна ~<br>Комментарий:<br>Расположение файла Сменить значок Дополнительно                                                                                                    | Объект:       gregator_delivery\aggregator_delivery.exe / install         Рабочая папка:       D:\Work\aggregator_delivery         Быстрый вызов:       HeT         Окно:       Обычный размер окна         Обычный размер окна          Расположение файла       Сменить значок       Дополнительно                                                                                                    | асположение:                     | aggregator_delivery        |                           |
| Рабочая папка: D:\Work\aggregator_delivery<br>Быстрый вызов: Нет<br>Окно: Обычный размер окна ~<br>Комментарий:<br>Расположение файла Сменить значок Дополнительно                                                                                                    | Рабочая папка: D:\Work\aggregator_delivery<br>Быстрый вызов: Нет<br>Окно: Обычный размер окна ~<br>Комментарий:<br>Расположение файла Сменить значок Дополнительно                                                                                                    | )бъект:                          | gregator_delivery\aggregat | or_delivery.exe / install |
| Окно: Обычный размер окна ~<br>Комментарий: Расположение файла Сменить значок Дополнительно                                                                                                    | Окно: Обычный размер окна ~<br>Комментарий:<br>Расположение файла Сменить значок Дополнительно                                                                                                    | рабочая папка:<br>Быстрый вызов: | D:\Work\aggregator_delive  | ery                       |
| Комментарий:<br>Расположение файла Сменить значок Дополнительно                                                                                                    | Комментарий:<br>Расположение файла Сменить значок Дополнительно                                                                                                    | )кно:                            | Обычный размер окна        | ~                         |
| Расположение файла Сменить значок Дополнительно                                                                                                    | Расположение файла Сменить значок Дополнительно                                                                                                    | Комментарий:                     |                            |                           |
|                                                                                                    |                                                                                                    | Расположение ф                   | райла Сменить значок       | Дополнительно             |
|                                                                                                    |                                                                                                    |                                  |                            |                           |
|                                                                                                    |                                                                                                    |                                  |                            |                           |
|                                                                                                    |                                                                                                    |                                  |                            |                           |
|                                                                                                    |                                                                                                    |                                  |                            |                           |

вся информация хранится в файле dbase.db

После запуска службы сервис будет доступен по адресу 127.0.0.1:5000

## Запуск службы и первичная настройка

Создание заказов происходит через XML-интерфейс. Для этого в R\_keeper создаётся учётка с полными правами на кассовые операции.

После запуска службы aggregator\_delivery, веб-интерфейс приложения будет доступен по адресу **127.0.0.1:5000** (127.0.0.1 - если запускать настройку локально на том же ПК, где устанавливаем модуль интеграции)

Заходим в Параметры и задаём следующие свойства:

- API токен при первом запуске модуля токен генерируется автоматически;
- Адрес и порт кассового сервера;
- Логин/пароль учётки с полными правами для создания заказов через XML;

- Стол, на который будут приходить заказы из Яндекс.Еды:

- для платформы Яндекс
- для платформы Маркет деливери
- Кассовая станция;
- Выбираем классификацию меню (создаём при начальных настройках RK);
- Категорию заказа.

| Яндекс.Еда                     | Автопринятие заказов Сохранить с уточнением                                   | Уведомления 👌 Заказы | 🏚 Параметры                   |
|--------------------------------|-------------------------------------------------------------------------------|----------------------|-------------------------------|
| Параметры ин                   | теграции                                                                      |                      |                               |
| Меню                           | Общие настройки                                                               | Сохранить изменения  | A                             |
| Установки >                    | АРІ токен для внешней системы<br>b4ed0c592b244b02a132ad8c5e60730e             |                      |                               |
|                                | Настройки R-Keeper                                                            |                      |                               |
|                                | Адрес и порт кассового сервера 127.0.0.1:8362                                 |                      |                               |
|                                |                                                                               | ]                    |                               |
|                                | Тароль пользователя *Задан*                                                   | ]                    |                               |
|                                | использовать SaaS XML<br>С<br>Стол для заказов Яндекс Еда с доставкой Яндекса |                      |                               |
|                                | 900: 444*<br>⊂тол для заказов Яндекс Еда с доставкой ресторана                |                      |                               |
|                                | 900: 444* <ul> <li>Стол для заказов Яндекс Еда на самовывоз</li> </ul>        |                      |                               |
| Окончание лицензии: 06.11.2023 | 88: 88 УССТОЛ ПЛЛ ВАХЭЭЛЭ МЭЛУАТ. ЛАЛИВАЛИ С. ЛОСТЭВУЛЙ ЯМЛАКСЭ.              |                      | ▼<br>Agent v1.3.0.246   DB v9 |

| ідекс.Еда |      | Автопринятие заказов                         | Сохранить с<br>уточнением | 🌲 Уведа | омления   | 🔂 Заказы    | 🏚 Параметры |
|-----------|------|----------------------------------------------|---------------------------|---------|-----------|-------------|-------------|
| Іараметр  | ы ин | теграции                                     |                           |         |           |             |             |
| louvo     |      | Стол для заказов Яндекс Еда с доставкой Янд  | екса                      |         | Сохранить | ь изменения |             |
| Леню      | >    | 900: 444*                                    |                           | ~       |           |             |             |
|           |      | Стол для заказов Яндекс Еда с доставкой рест | горана                    |         |           |             |             |
| становки  | >    | 900: 444*                                    |                           | ~       |           |             |             |
|           |      | Стол для заказов Яндекс Еда на самовывоз     |                           |         |           |             |             |
|           |      | 88: 88                                       |                           | ~       |           |             |             |
|           |      | Стол для заказов Маркет Деливери с доставко  | ой Яндекса                |         |           |             |             |
|           |      | 333: 333                                     |                           | ~       |           |             |             |
|           |      | Стол для заказов Маркет Деливери с доставко  | ой ресторана              |         |           |             |             |
|           |      | 333: 333                                     |                           | ~       |           |             |             |
|           |      | Стол для заказов Маркет Деливери на самовь   | IB03                      |         |           |             |             |
|           |      | 99: 99                                       |                           | ~       |           |             |             |
|           |      | Кассовая станция                             |                           |         |           |             |             |
|           |      | 2: Касса пицца                               |                           | ~       |           |             |             |
|           |      | Классификация для выгрузки меню              |                           |         |           |             |             |
|           |      | 6144: Яндекс.Еда                             |                           | ~       |           |             |             |
|           |      | Категория заказа                             |                           |         |           |             |             |
|           |      | 6: Яндекс (доставка)                         |                           | ~       |           |             |             |
|           |      |                                              |                           |         |           |             |             |

Опционально: Функция передачи оплаты указанной валютой При включении чекбокса «Добавлять предоплаты в заказы интеграции» станет доступен выбор Валюты и Причины внесения

|            |                 |                                                        |            | _      |   |
|------------|-----------------|--------------------------------------------------------|------------|--------|---|
| → C ① 127. | .0.0.1:5000/set | ttings/parameters Q 占                                  | \$<br>*    |        | • |
| Яндекс.Еда |                 | Автопринятие заказов Сохранить с уточнением Ф Заказы   | \$<br>Пара | аметрь | ы |
| Параметр   | ы инт           | еграции                                                |            |        |   |
| Менко      | \<br>\          | Сохранить изменения                                    |            |        | 4 |
| Wenio      |                 | Категория заказа                                       |            |        |   |
| Установки  | >               | ~ ~                                                    |            |        |   |
|            | · · ·           | Блюдо для учета платной доставки                       |            |        |   |
|            |                 | <b>`</b>                                               |            |        |   |
|            |                 | Скидка на блюдо                                        |            |        |   |
|            |                 |                                                        |            |        |   |
|            |                 | 0: Не задано                                           |            |        |   |
|            |                 | Добавлять предоплаты в заказы интеграции               |            |        |   |
|            |                 |                                                        |            |        | l |
|            |                 | Параметры предолдаты                                   |            |        |   |
|            |                 |                                                        |            |        | 1 |
|            |                 | причина внесении денег для внесения предоплаты в заказ |            |        |   |
|            |                 | Валюта для внесения предоплаты в заказ                 |            |        |   |
|            |                 | · · · · · · · · · · · · · · · · · · ·                  |            |        |   |
|            |                 |                                                        |            |        |   |

#### Приложение имеет функцию Автоматического принятия заказов, которая работает в трёх

Last update

#### режимах:

- Отключено;

- Сохранить в r\_keeper (создаст стол и сразу отправит сервис-печать);

- Сохранить с уточнением (сохранит как черновик, с необходимостью редактирования и подтверждения заказа до отправки сервис-печати).

Далее переходим во вкладку «**Меню**» и заполняем карточки блюд, которые выгрузились в интерфейс из ранее привязанной классификации.

На скриншоте показано, как должно быть всё заполнено.

Внимание!!! Названия блюд здесь берутся из расширенного свойства yaedaname.

| ндекс.Еда | Автопрі | инятие заказов                  | Сохранить<br>уточнением | с 🌲 Уведомле        | ения 🏠 Заказы 🂠 Па                                           | араметры  |
|-----------|---------|---------------------------------|-------------------------|---------------------|--------------------------------------------------------------|-----------|
| Іарамет   | ры ин   | <b>ТЕГРАЦИИ</b><br>Рыбные и мяс | 1<br>ные 、              |                     |                                                              |           |
| Меню      | >       | закуски                         | ,                       | Бургер куриный      |                                                              | ≁         |
|           |         | Такос                           | >                       | Бургер с портобелло |                                                              | 1         |
| Установки | >       | Поке и боул                     | >                       | Объем порции        |                                                              |           |
|           |         | Фирменное пк                    | pe >                    | 230                 | Модификаторы                                                 |           |
|           |         | Бургеры в бул<br>бриошь         | очке >                  | Единица измерения   | Выгрузке подлежат только<br>модификаторы с весом бо<br>нуля. | )<br>ЛЬШЕ |
|           |         | Мясо                            | >                       | Картинка            | Eyprep 800 CS                                                | 1         |
|           |         | Домашние лим                    | ионады 🖒                |                     | Полная прожарка<br>Средняя прожарка                          |           |
|           |         | Вода, напитки                   | и софт 🛛 🗲              |                     |                                                              |           |
|           |         | Мясные блюд                     | à <b>&gt;</b>           | 1 Carton Carton     |                                                              |           |
|           |         | Рыбные блюд                     | a >                     | Загрузить картинку  | 221                                                          |           |
|           |         | Паста и Ризот                   | · >                     | Загрузить           | pan                                                          |           |
|           |         | Бургеры в лис                   | ге салата 🖒             |                     |                                                              |           |
|           |         | Супы                            | >                       | Бургер с ребром     |                                                              | ≁         |
|           |         | Гарниры                         | >                       |                     |                                                              |           |

### Платная доставка курьерами ресторана

При настройке кипера мы создали блюдо с открытой ценой. Здесь в поле «Блюдо для учета платной доставки» оно выбирается. Механизм прост: Яндекс.Еда передаёт информацию о стоимости доставки курьером ресторана, приложение интеграции добавляет в стол блюдо с открытой ценной и задаёт ему эту стоимось.

|          |      | Яндекс.Еда                                           |   | Автопр      | оинятие з  | аказов | Сохран<br>уточне | ить с<br>нием |  |
|----------|------|------------------------------------------------------|---|-------------|------------|--------|------------------|---------------|--|
| араметр  | ы ин | геграции                                             |   |             |            |        |                  | -             |  |
| Леню     | >    | Общие настройки<br>АРІ токен для внешней системы     |   | Разрешить р | едактирова | ние    |                  |               |  |
| становки | >    | Настройки R-Кеерег<br>Адрес и порт кассового сервера |   |             |            |        |                  |               |  |
|          |      | 127.0.0.1:10321                                      |   |             |            |        |                  |               |  |
|          |      |                                                      |   |             |            |        |                  |               |  |
|          |      | YanexEda                                             |   |             |            |        |                  |               |  |
|          |      | Пароль пользователя                                  |   |             |            |        |                  |               |  |
|          |      | *Задан*                                              |   |             |            |        |                  |               |  |
|          |      |                                                      |   |             |            |        |                  |               |  |
|          |      | 9000: ЯЕДА                                           | v |             |            |        |                  |               |  |
|          |      | Кассовая станция                                     |   |             |            |        |                  |               |  |
|          |      | 1: Касса 1 этаж                                      | ~ |             |            |        |                  |               |  |
|          |      | Классификация для выгрузки меню                      |   |             |            |        |                  |               |  |
|          |      | 3840: Яндекс Еда                                     | ~ |             |            |        |                  |               |  |
|          |      | Категория заказа                                     |   |             |            |        |                  |               |  |
|          |      | 2: ЯндексЕда                                         | ~ |             |            |        |                  |               |  |
|          |      | Блюдо для учета платной доставки                     |   |             |            |        |                  |               |  |
|          |      | 1726: Доставка(открытая цена)                        | ~ |             |            |        |                  |               |  |
|          |      | Скидка на блюдо                                      |   |             |            |        |                  |               |  |
|          |      | 23: Скидка Яндекс еда на блюдо                       | ~ |             |            |        |                  |               |  |
|          |      |                                                      |   |             |            |        |                  |               |  |
|          |      | 24: Скидка Яндекс еда на заказ                       | ~ |             |            |        |                  |               |  |

### Лицензирование

Модуль способен работать без лицензии в режиме «заполнение меню». Все предварительные операции - настройка, подготовка меню - можно делать без лицензирования. Лицензии необходимы на этапе приёма заказов.

Для работы модуля требуется одновременно две лицензии:

- 1. лицензия на стыковочный модуль от «Карбис»
- 2. лицензия на xml\_save\_order от UCS (поддержана как lifetime, так и saas-версия лицензии)

Для получения лицензии на модуль от «Карбис» нужно написать заявку на адрес info@carbis.ru Для получения лицензии на xml\_save\_order от UCS нужно сделать заявку в UCS в стандартном порядке (или обратиться к дилеру, если вы представитель ресторана). Далее по тексту предполагается, что лицензия на модуль от UCS уже активирована и не закончилась.

Пример письма, которое нужно написать: Тема:

Заявка на подключение модуля "интеграция с агрегаторами доставки".

Письмо:

Я, {имя}, представитель компании {Компания} прошу подключить интеграцию для ресторана {Название ресторана, предварительно заведённого в lic.carbis.ru}. Внешний белый IP-адрес ресторана: {IP-адрес}

Порт, проброшенный для модуля интеграции: {порт, по умолчанию 5000}

API-токен для внешней системы {API-токен}. API-токен скопирован мною из этой секции настроек:

Адрес: фактический адрес данного конкретного ресторане (город, улица и т. д.)

| Яндекс.Еда | Автопри | нятие заказов   | Сохранить с<br>уточнением   | 🌲 Уведомления | 🚖 Заказы | 🌣 Параметры |
|------------|---------|-----------------|-----------------------------|---------------|----------|-------------|
| Параметр   | ы ин    | теграции        | 1                           |               |          |             |
| Меню       | >       | Разрешить реда  | ктирование                  |               |          | Í           |
| Установки  | >       | Общие нас       | тройки<br>нешней системы    |               |          |             |
| 1          |         | 4e6cdd41eft     | b64                         |               |          |             |
| 1          |         | Настройки       | R-Keeper                    |               |          |             |
|            |         | Адрес и порт ка | 00080r0 cepseps<br>33:60001 |               |          |             |

Для инженеров ГК "Карбис". Описание настройки на стороне сервера.

В системе лицензирования lic.carbis.ru создаётся мастер лицензия для модуля Aggregator\_Delivery. Эту операцию выполняют сотрудники «Карбис» после подтверждения

| ≡ c    | истема лицензи  | рования С      | arbis               |
|--------|-----------------|----------------|---------------------|
| main / | masters         |                |                     |
| +до    | обавить пока    | ЗАТЬ УДАЛЕ     | нные                |
| #↑     | Объект          | Дилер          | Модуль ПО           |
| 5053   | Тестовый объект | ГК<br>"Карбис" | Aggregator_Delivery |

заявки на установку.

Запускаем приложение с ключом /license

| Безопасность   |          | Подробно                | Предыдущие версии      |
|----------------|----------|-------------------------|------------------------|
| Общие          |          | Ярлык                   | Совместимость          |
| aggre          | egator_c | lelivery.exe – ярлык    |                        |
| Тип объекта:   | Прило    | жение                   |                        |
| Расположение:  | aggreg   | ator_delivery           |                        |
| Объект:        | regato   | r_delivery\aggregator_  | delivery.exe / license |
| Рабочая папка: | D:\W     | ork\aggregator_delivery | /                      |
| Быстрый вызов: | Нет      |                         |                        |
| Окно:          | Обыч     | ный размер окна         | ~                      |
| Комментарий:   |          |                         |                        |
| Расположение о | райла    | Сменить значок          | Дополнительно          |
|                |          |                         |                        |
|                |          |                         |                        |
|                |          |                         |                        |
|                |          |                         |                        |

Откроется окно, где авторизуемся под дилерской учёткой lic.carbis.ru Затем выбираем ранее созданную мастер лицензию

od\_config http

| установка и настроика модуля |
|------------------------------|
|------------------------------|

| вгений                 |       | Спис                     | сок объектов                                                                                                    |               |                |
|------------------------|-------|--------------------------|----------------------------------------------------------------------------------------------------|---------------|----------------|
| Логин                  |       | Фи                       | льтры                                                                                                    |               |                |
| ea@carbis.ru           |       |                          | D мастер-лицензии ID объекта Названи                                                                                                    | ие объекта    |                |
| Пароль                 |       | _     L                  |                                                                                                    |               | Пои            |
| •••••                  |       | Nº                       | Название объекта                                                                                                    | Кол-во        | Лата окончания |
|                        | Войти | 1                        | Тестовый объект                                                                                                    | 0             | 02.08.2021     |
|                        |       | 2                        |                                                                                                    | 0             | 03.08.2021     |
| 1нформация             |       | 3                        | Тестовый объект                                                                                                    | 1             | 05.07.2021     |
| UID: DFA2C517B205BEC82 |       |                          |                                                                                                    |               |                |
| UID: DFA2C517B205BEC82 |       |                          |                                                                                                    |               |                |
| UID: DFA2C517B205BEC82 |       | Гене                     | ация лицензии<br>Бъект: Тестовый объект                                                                                                    |               | <b></b>        |
| UID: DFA2C517B205BEC82 |       | О                        | арация лицензии<br><b>бъект: Тестовый объект</b><br>): Yandex EDA<br>Свойства лицензии Расшиг                                                           | рения лицензи | И              |
| UID: DFA2C517B205BEC82 |       | О                        | ерация лицензии<br><b>бъект: Тестовый объект</b><br>D: Yandex EDA<br>Войства лицензии<br>Количество 1                                                   | рения лицензи | И              |
| UID: DFA2C517B205BEC82 |       | О                        | арация лицензии<br><b>Бъект: Тестовый объект</b><br>D: Yandex EDA<br>Войства лицензии<br>Количество 1<br>Дата окончания 05.07.2021                      | рения лицензи | и              |
| UID: DFA2C517B205BEC82 |       | - Гене<br>О<br>ПО<br>- С | ерация лицензии<br><b>бъект: Тестовый объект</b><br><b>5: Yandex EDA</b><br>Свойства лицензии<br>Количество 1<br>Дата окончания 05.07.2021<br>Оффлайн 3 | рения лицензи | И              |

Также модуль поддерживает XML SaaS. Подробнее об использовании XML лицензий по ссылке

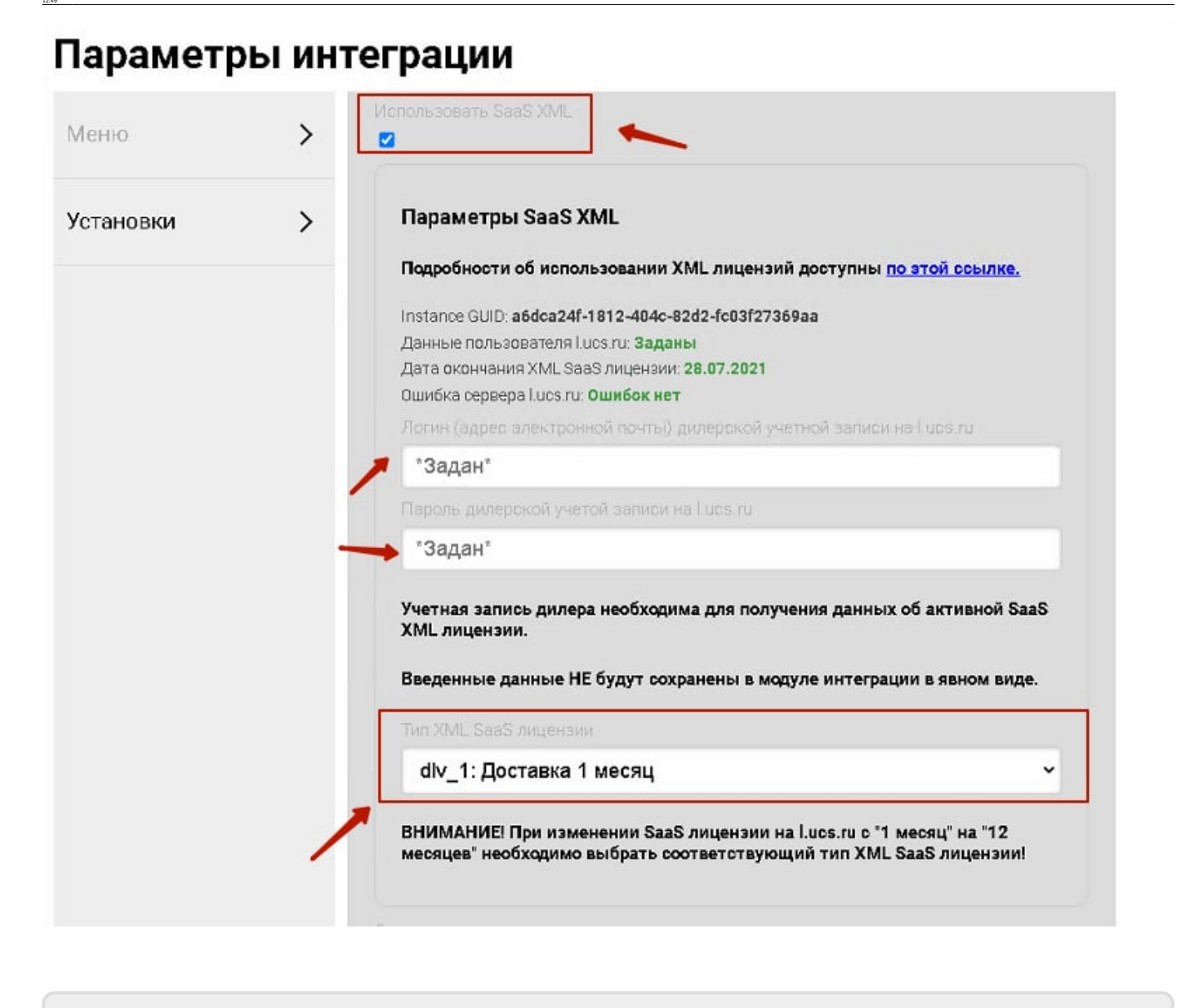

From: http://wiki.carbis.ru/ - База знаний ГК Карбил Permanent link: https://wiki.carbis.ru/external/%D0%88%D0 Last update: 2023/10/12 12:49